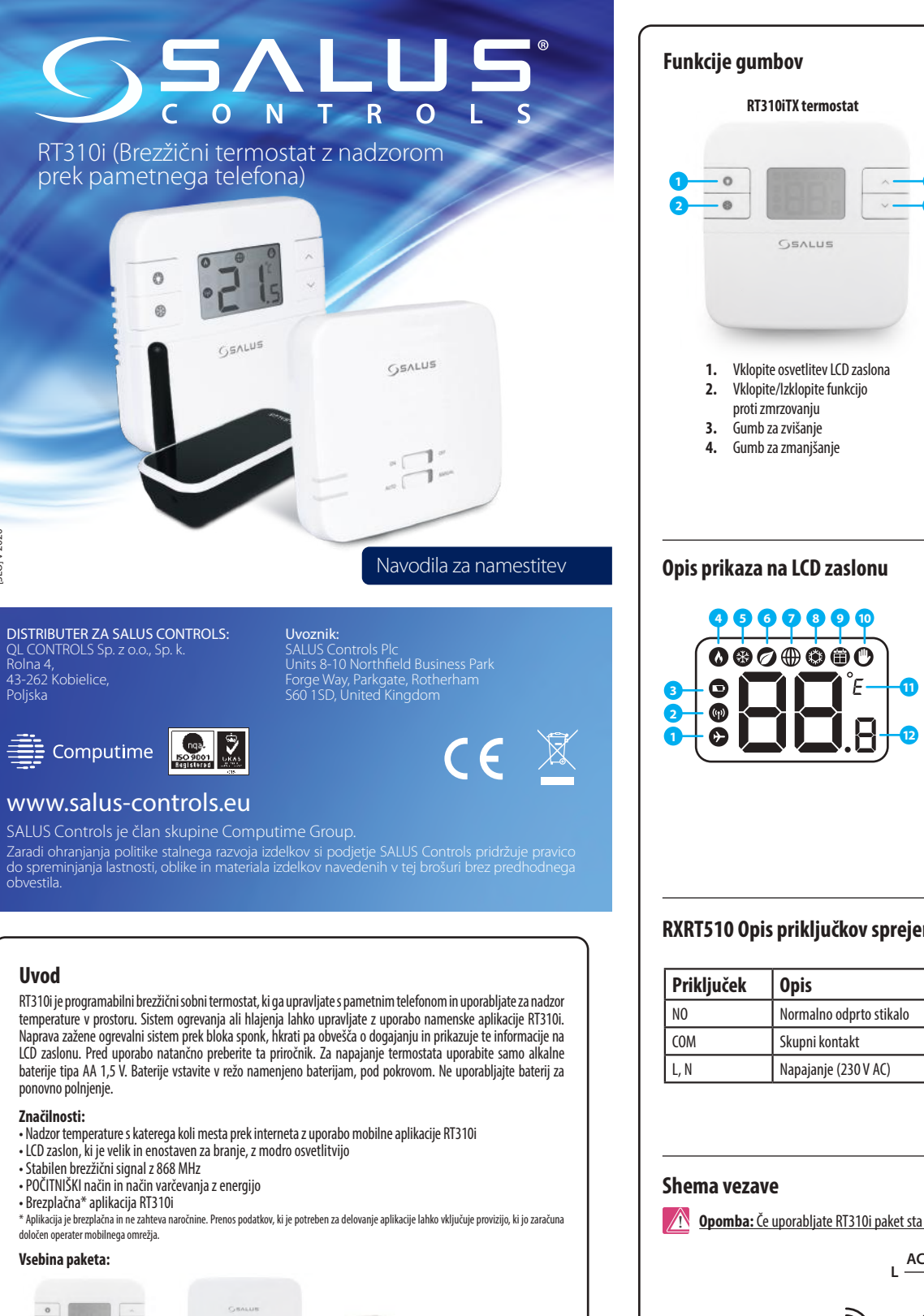

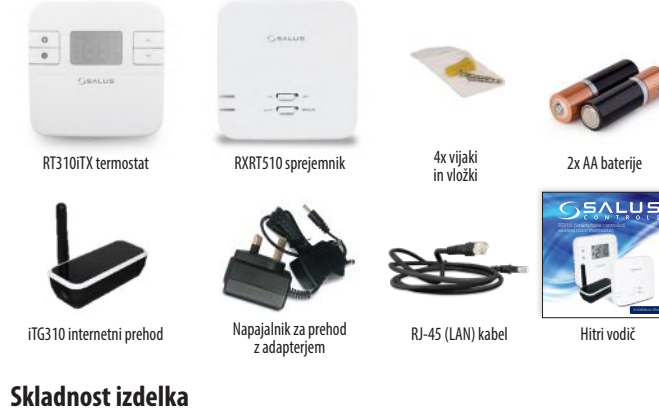

Izdelek je v skladu z direktivami EMC 2014/30/EU, LVD 2014/35/EU, RED 2014/53/EU in RoHS 2011/65/EU. Celotno besedilo izjave o skladnosti EU je na voljo na sledečem internetnem naslovu: www.skladnost.saluscontrols.eu

## 🕂 Varnostne informacije

Uporabljajte napravo v skladu z EU predpisi. Samo za notranjo uporabo. Obdržite napravo popolnoma suho. Namestítév naprave mora izvesti samo usposobljena oseba v skladu z nacionalnimi in EU predpisi

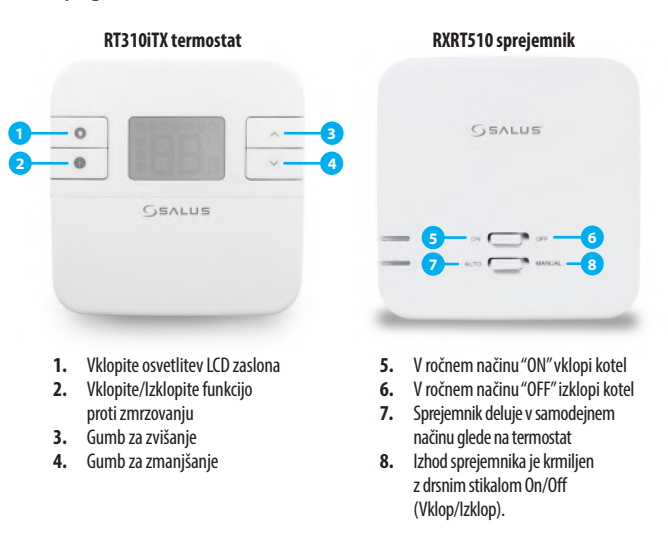

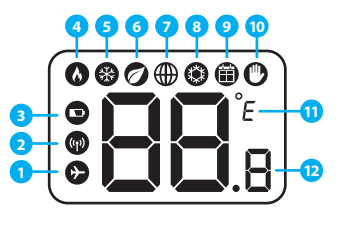

## POČITNIŠKI način<sup>3</sup> 2. Brezžična povezava s sprejemnikom Prazna baterija 3. Ogrevanje vklopljeno (ON) 4. Vklopljena zaščita proti zmrzovanju (ON) Ekonomični način vklopljen (ON)\* Ikona za internetno povezavo\*

- Hlajenje vklopljeno (ON)\*
- 9. Vkloplien način urnika\* 10. Način trajnega / začasnega preklopa
- 11. Enota za temperaturo
- 12. Izmerjena / Nastavljena temperatura

\*funkcije na voljo le v načinu s povezavo (Online)

## RXRT510 Opis priključkov sprejemnika

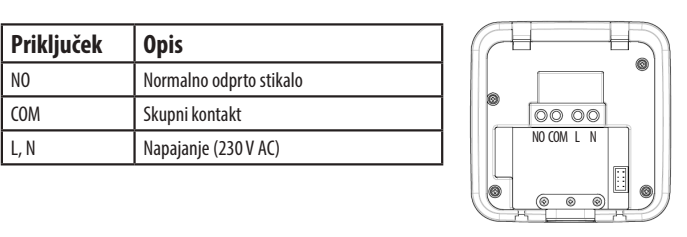

Opomba: Če uporabljate RT310i paket sta termostat in sprejemnik že predhodno seznanjena.

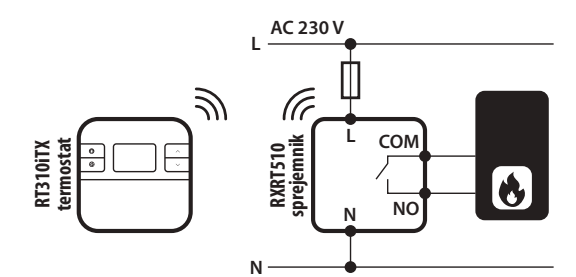

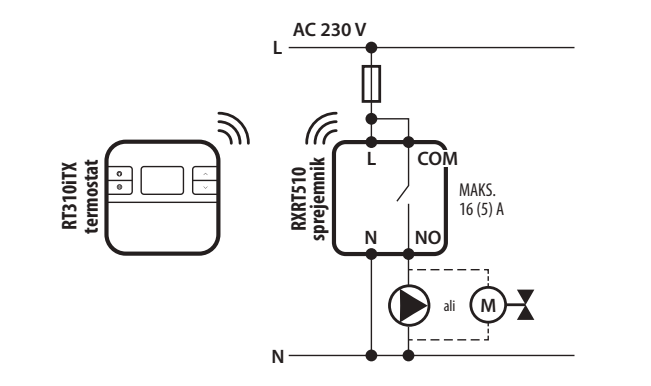

# Delovanje termostata v načinu brez povezave

Če termostat ni priključen na internet ob prvem zagonu, deluje v načinu brez povezave, kot digitalni termostat.

#### Nastavljanje želene temperature

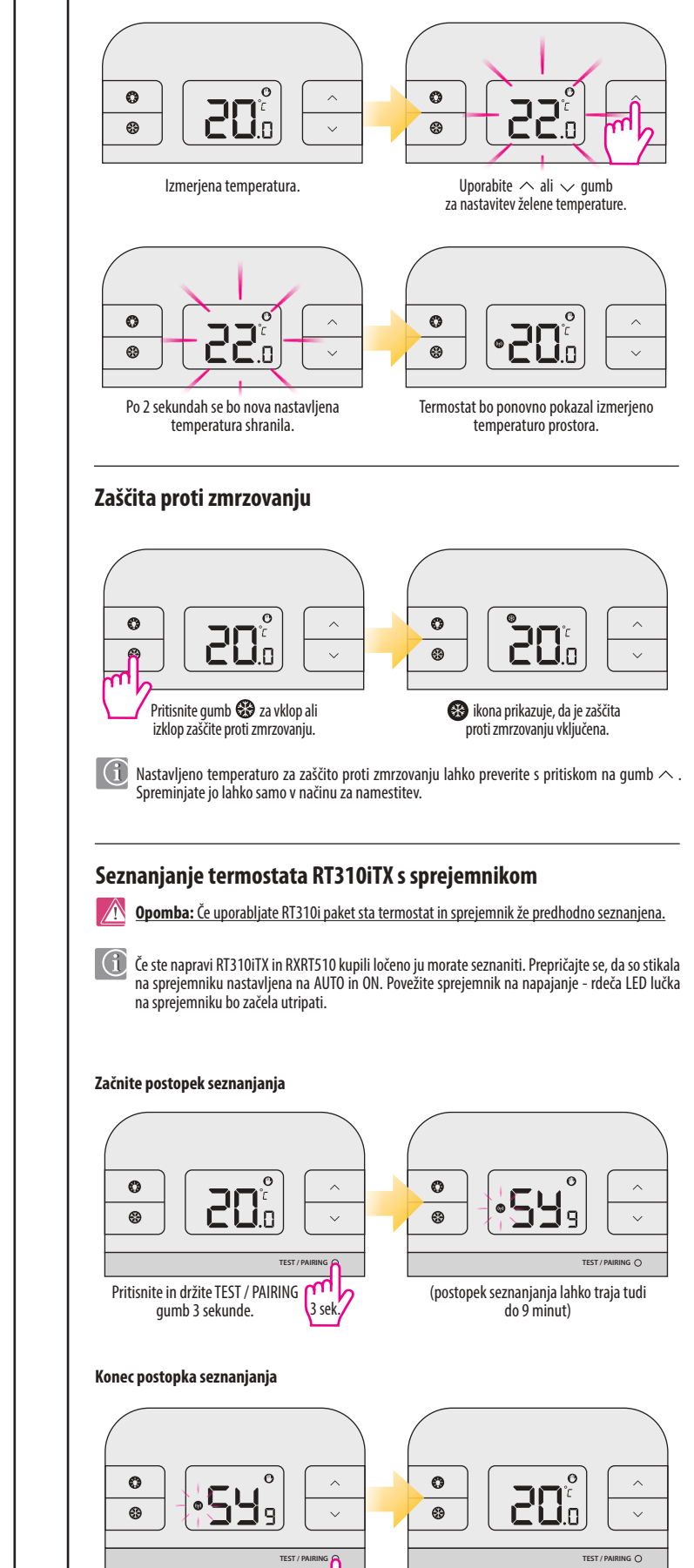

Ko sta napravi uspešno seznanjeni 3 sek. bo na sprejemniku gorela rdeča LED lučka. Pritisnite in držite TEST / PAIRING gumb 3 sekunde, da končate postopek seznanitve.

### Preverite povezavo med termostatom RT310iTX in sprejemnikom RXRT510

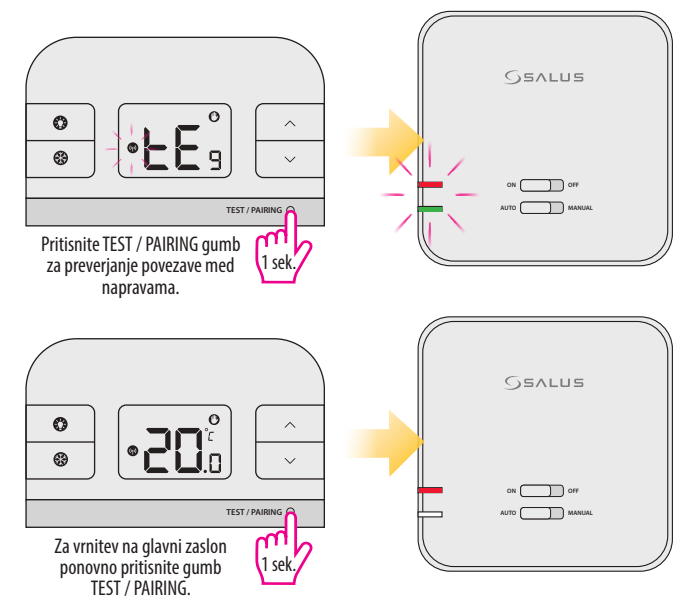

#### RT310iTX funkcija ponovnega zagona

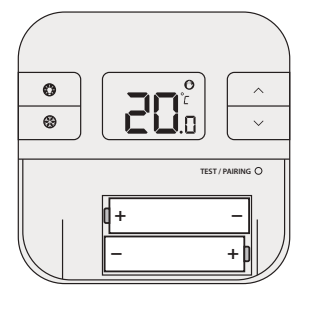

Odstranite baterije brez pritiskanja gumbov. Počakajte 2 minuti in ponovno vstavite baterije. Vaša naprava se bo zagnala znova.

(1) Ob menjavi baterij bo naprava shranila vaše nastavitve v notranji pomnilnik. Imate 30 sekund za zamenjavo baterij pred izgubo nastavitev.

#### Alarm - presegli ste območje temperature obratovanja

Temperaturno območje termostata je od 5 do 35 ° C. Če temperatura preseže to območje, se na zaslonu prikaže naslednje sporočilo:

- prenizka temperatura (pod 5°C)

- previsoka temperatura . (nad 35°C)

#### Tehnične specifikacije

#### RT310iTX termostat

| Napajanje termostata        | 2 x AA baterije    |
|-----------------------------|--------------------|
| Temperaturno območje        | 5 - 35°C           |
| Točnost prikaza temperature | 0.5°C ali 0.1°C    |
| Razpon                      | ±0.5°C ali ±0.25°C |
| Frekvenca signala           | 868 MHz            |
| Dimenzije [mm]              | 96x96x27           |

#### RXRT510 sprejemnik

| Napajanje sprejemnika         | 230 V AC                            |
|-------------------------------|-------------------------------------|
| Maks. obremenitev sprejemnika | 16 (5) A                            |
| Izhodi                        | Brez napetostni NO / COM priključki |
| Frekvenca signala             | 868 MHz                             |
| Dimenzije [mm]                | 96x96x27                            |

#### iTG310 internetni prehod

| Napajanje prehoda | 5 V DC                 |
|-------------------|------------------------|
| Ethernet vrata    | 1x10/100 LAN           |
| Frekvenca signala | 868 MHz                |
| Dimenzije [mm]    | 39x91x25, antena 70 mm |

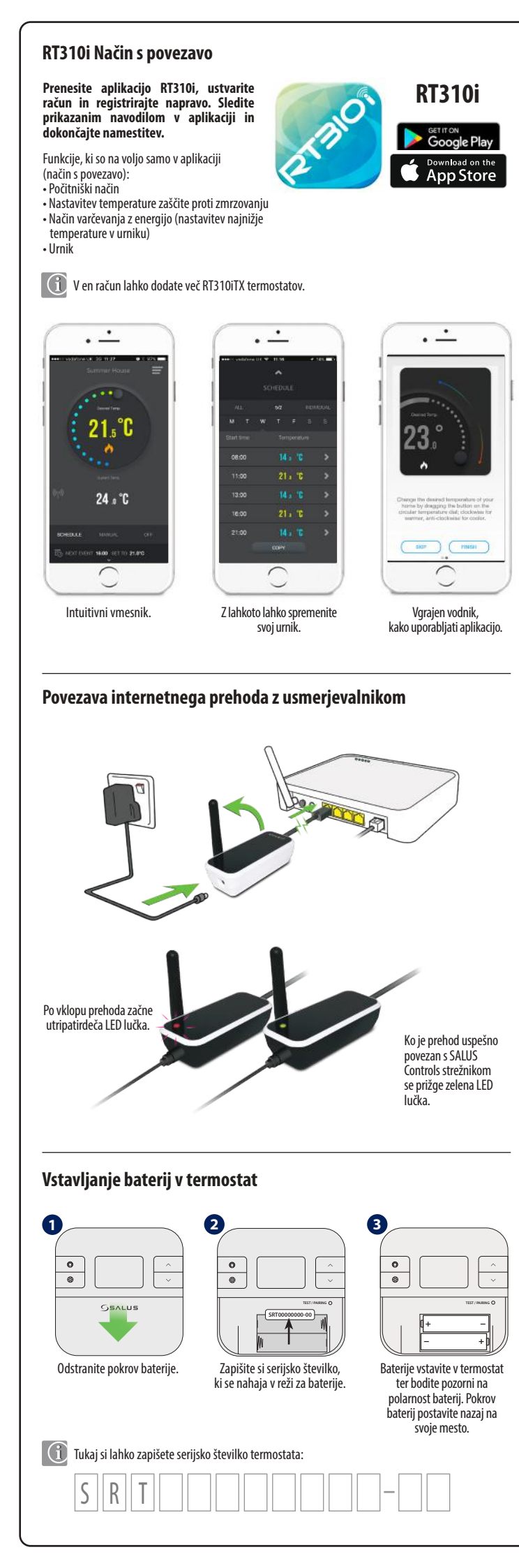

|                                                                                           | 2<br>CREATE ACCOUNT                                                                                                    |
|-------------------------------------------------------------------------------------------|----------------------------------------------------------------------------------------------------|
| 6                                                                                         | 1 2 3 4                                                                                                    |
|                                                                                           | Enter email address                                                                                                    |
| WELCOME                                                                                   | yourmail@mail.com                                                                                                    |
| Email                                                                                     | Confirm email address                                                                                                    |
| Paseword                                                                                  | yourmail@mail.com                                                                                                    |
|                                                                                           | Password (should be at least 6 characters)                                                                               |
|                                                                                           | Confirm Password                                                                                                    |
| FORGOTTEN PASSWORD?                                                                       |                                                                                                    |
| DEMO REGISTER                                                                             | NEXT CE                                                                                                    |
| nite aplikacijo in pritisnite gumb REGISTER<br>legistracija) za ustvarjanje novega račun. | Lzpolnite vsa polja in pritisnite NEXT (Napre                                                                            |
| Na elektronski naslov, ki je naveden v obrazcu,<br>amo 60 minut.                          | boste prejeli potrditveno kodo. Ta koda je vel                                                                           |
|                                                                                           | 4 ADD A DEVICE                                                                                                    |
|                                                                                           |                                                                                                    |
| We have sent you an email to confirm your<br>registration. Enter the code from the email  | Add a device code                                                                                                    |
| below:<br>9bvg                                                                            | 3410000000 = 00                                                                                                    |
|                                                                                           | Name this device                                                                                                    |
| SUBMT                                                                                     |                                                                                                    |
|                                                                                           | View terms of use                                                                                                    |
|                                                                                           | I agree to terms of use                                                                                                  |
|                                                                                           |                                                                                                    |
| <sup>7</sup> prazno polje vnesite potrditveno kodo,<br>nato pritisnite SUBMIT (Oddaj).    | Vnesite serijsko številko naprave, vnesite in<br>naprave in sprejmite pogoje uporabe, nato<br>pritisnite SUBMIT (Oddaj). |
| MANAGE DEVICES                                                                            | 6 Summer House                                                                                                    |
| Summer House                                                                              |                                                                                                    |
| SRT00000000<br>Firmware version : 11.1 + 1.5.1.8                                          | Desired Temp.                                                                                                    |
| DELETE EDIT                                                                               | 25.0 C                                                                                                    |
| •                                                                                         | <b>*</b>                                                                                                    |
| •                                                                                         | Current Temp                                                                                                    |
|                                                                                           | (m) <b>94</b> .°C                                                                                                    |
|                                                                                           | 24.0 6                                                                                                    |
|                                                                                           |                                                                                                    |
|                                                                                           | SCHEDULE MANUAL OFF                                                                                                    |
| Nanrava je bila dodana v račun                                                            | SCHEDULE MANUAL OFF                                                                                                    |

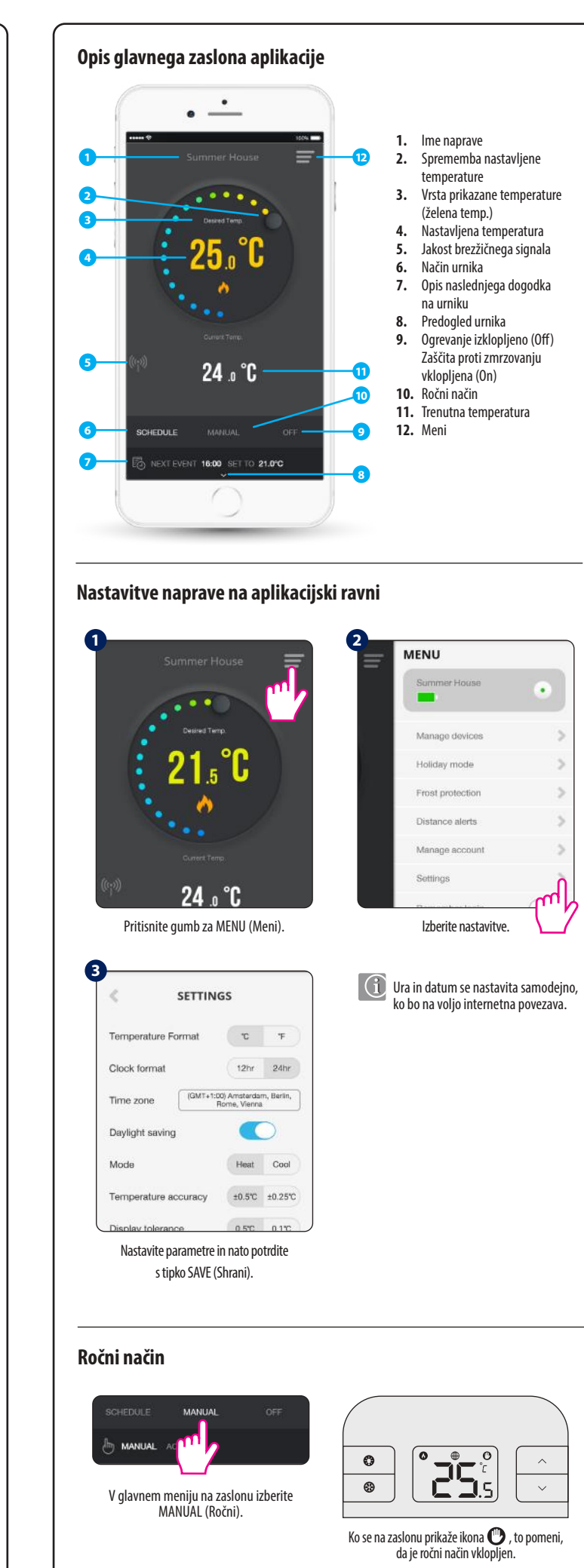

V ročnem načinu lahko spreminjate nastavljeno temperaturo prek aplikacije ali termostata z uporabo gumbov  $\land$  ali  $\backsim$ .

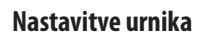

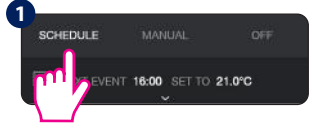

Izberite PROGRAM (Program) na glavnem zaslonu aplikacije.

- Na voljo so 3 načini urnika:
- ALL (Enako) isti urnik za vsak dan v tednu
- 5/2 ločen urnik za delovne dni in vikende
- INDIVIDUAL (Individualno) vsak dan v tednu ima svoj urnik

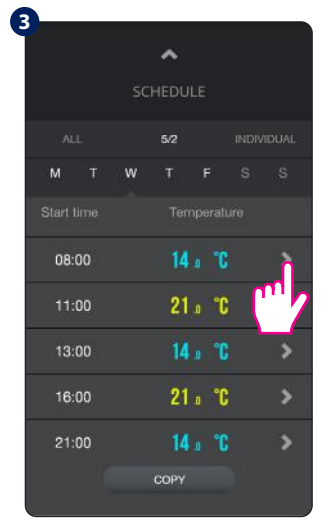

Svoj urnik lahko preprosto spremenite.

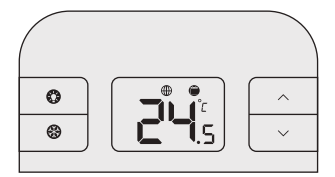

Ko se na termostatu pojavi ikona impomeni, da termostat deluje po urniku.

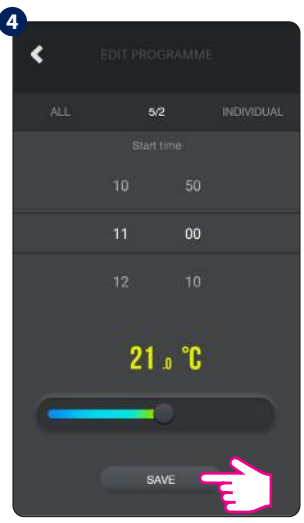

CHEDULE

EVENT 16:00 SE

Za dostop do nastavitev urnika pritisnite

, puščico na dnu zaslona.

Nastavite začetni čas in želeno temperaturo. Izbiro potrdite s tipko SAVE (Shrani).

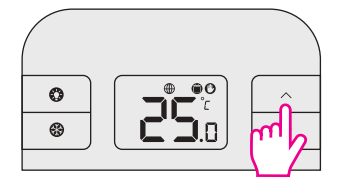

Cé spremenite nastavljeno temperaturo v času delovanja po urniku, se bo ta vrednost ohranila samo do naslednje točke v urniku (začasno spremenite vrednost temperature). Na zaslonu se bo prikazala ikona .

#### Način zaščite proti zmrzovanju

Ta način se lahko aktivira prek aplikacije ali termostata. Nastavitvena vrednost temperature zaščite pred zmrzovanjem je lahko spremenjena samo prek aplikacije. Nastavitveno temperaturo za zaščito pred zmrzovanjem lahko nastavite v območju od 5,0°C do 9,0°C (privzeta temperatura je 5,0°C).

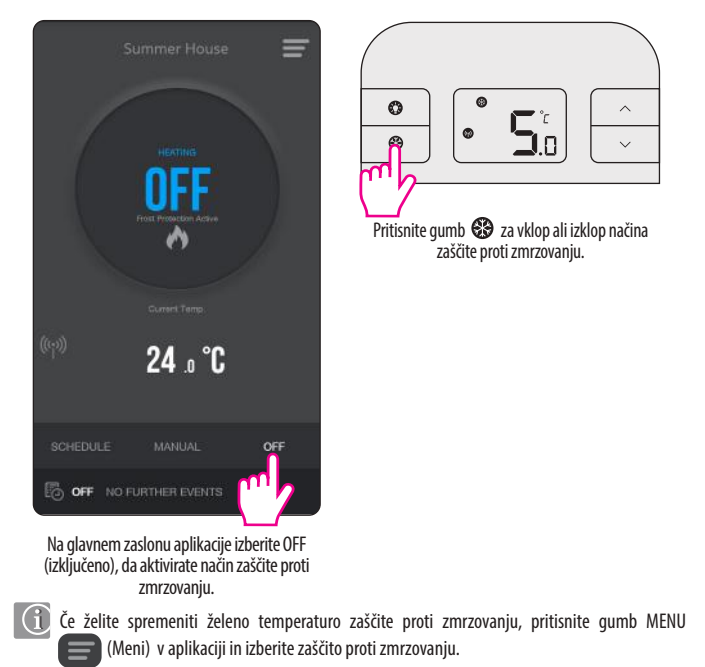